2025/1/23 情報システム課

(教室 PC) Excel 起動時にエラーが表示される場合の対処法

教室 PC で Excel 起動時に、ChemOffice 製品の古いアドインに関するエラーメッセージが 表示され、場合によっては Excel が保存できなくなる事象を確認しています。

当事象が発生する方は、ChemOffice 製品の古いアドインを解除する必要がありますので、 各自でこちらに記載する手順で対処を実施してください。

※当事象はユーザの環境によるため、全員に発生するものではありません。

<エラーメッセージ>

"申し訳ございません。C:¥Program Files

(x86)¥PerkinElmerInformatics¥ChemOffice2020¥ChemDraw for
Excel¥ChemDrawExcel20.xla が見つかりません。名前が変更されたか、移動や削除が行われた可能性があります。"

| Microso | ft Event                                                                                                    | × |
|---------|----------------------------------------------------------------------------------------------------|---|
| 4       | 中し訳ございません。C-WProgram Files (x86)WPerkinElmerInformaticsWChemOffice2020WChemDraw for ExcelVChemDrawExcel20.x85党つかりません。名称分支またにた、移動や相談が行われた可能性が約95 |   |
| -       | OK                                                                                                    |   |

An older ChemDraw Excel addin is enabled and it can interfere with the working of this addin. The old addin has been disabled but Excel needs to be restarted to remove it from

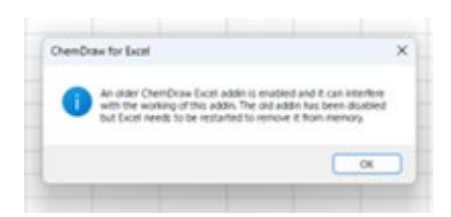

<対処法> ChemOffice 製品の古いアドインを解除する

- ① Excelを起動し、「ファイル」をクリックする
- ② 「オプション」をクリックする

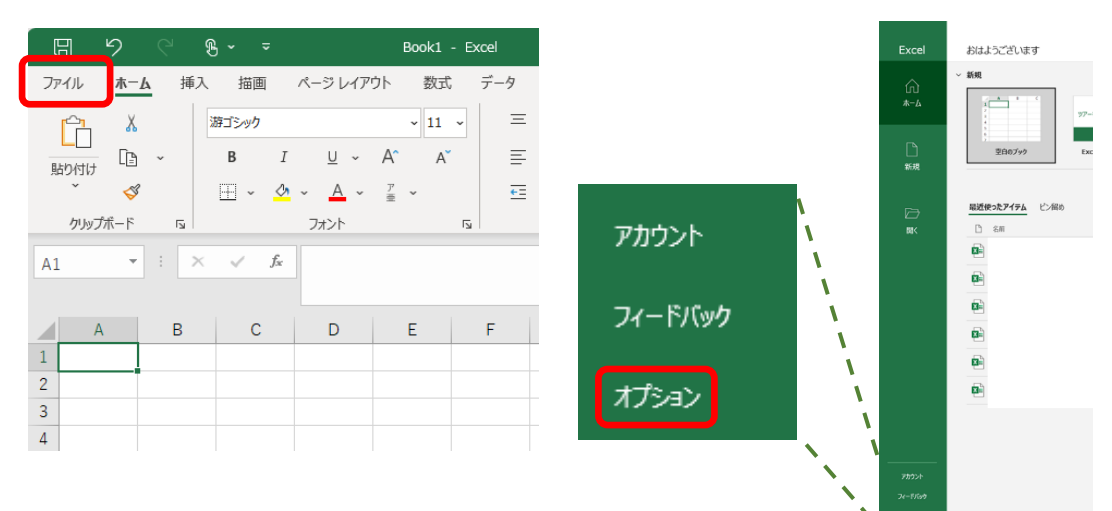

- ③ 「アドイン」をクリックする
- ④ 「Chemdrawexcel20」を選択する
- ⑤ 「設定」をクリックする

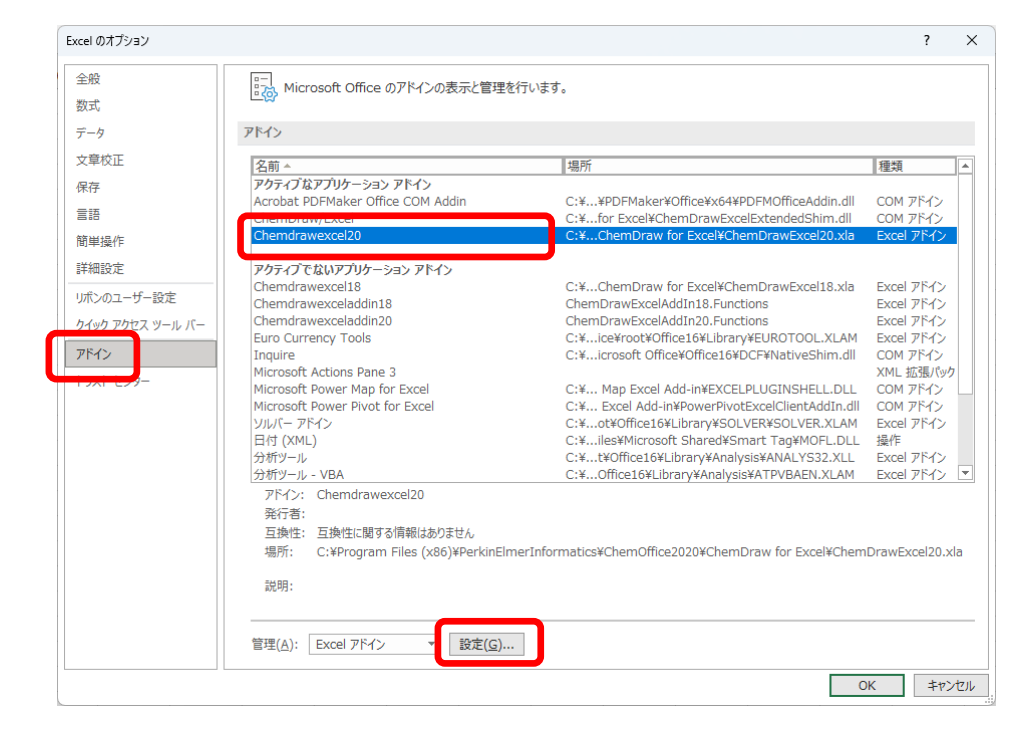

- ⑥ 「Chemdrawexcel20」にチェックが入っている場合は、チェックを外す
- ⑦ 「アドイン…が見つかりません。リストから削除しますか?」と表示されたら、「はい」をクリックする

| アドイン                                                                                                    | ?                    | ×                | Microsoft Excel                                                                                                    |
|----------------------------------------------------------------------------------------------------|----------------------|------------------|----------------------------------------------------------------------------------------------------|
| 有効なアドイン(A):<br>Chemdrawexcel18<br>Chemdrawexcel20<br>Chemdrawexceladin18<br>Chemdrawexceladin20<br>Euro Currency Tools | OK<br>キャンセノ<br>参照(P) | L L              | アドイン 'C: VProgram Files (x86) VPerKinElmerInformatics/Chemofiles2020/ChemoFraw Excel/ChemoFrawExcel20.xla* が見つかりません。 リストから制造しますか? はい(Y) いいえ(N) |
| □ ソルル(- アドイン<br>□ 分析ツール<br>□ 分析ツール - VBA                                                                               |                      | <br>( <u>U</u> ) |                                                                                                    |
| Chemdrawexcel20                                                                                                    |                      |                  |                                                                                                    |
|                                                                                                    |                      |                  |                                                                                                    |

- ⑧ 「Chemdrawexceladdin18」にチェックが入っている場合は、チェックを外す
- ⑨「アドイン…が見つかりません。リストから削除しますか?」と表示されたら、「はい」をクリックする

| アドイン                                                                                                    | ? ×                                                                                                    |
|----------------------------------------------------------------------------------------------------|----------------------------------------------------------------------------------------------------|
| 有効なアドイン( <u>A</u> ):<br>hemdrawexcel18<br>hemdrawexceladdin18<br>hemdrawexceladdin20<br>Euro Currency Tools<br>リソルバーアドイン<br>分析ツール<br>分析ツール - VBA | OK        キャンセル     アドイン 'ChemDrawExcelAddIn18.Functions' が見つかりません。 リストから削除します)       参照(良)     はい(Y)       オートメーション(以)     いいえ(N) |
| Chemdrawexceladdin18<br>ProgID: ChemDrawExcelAddIn1                                                                                              | Functions                                                                                                    |

- ⑩ 「Chemdrawexceladdin20」にチェックが入っている場合は、チェックを外す
- 「アドイン…が見つかりません。リストから削除しますか?」と表示されたら、「はい」をクリックする

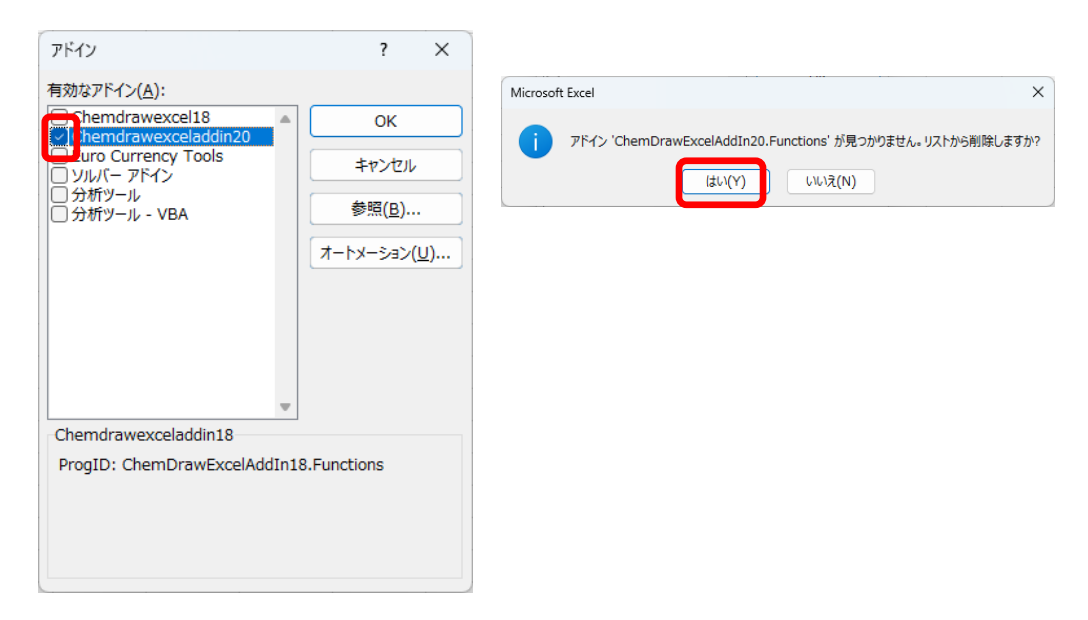

12 「OK」をクリックする

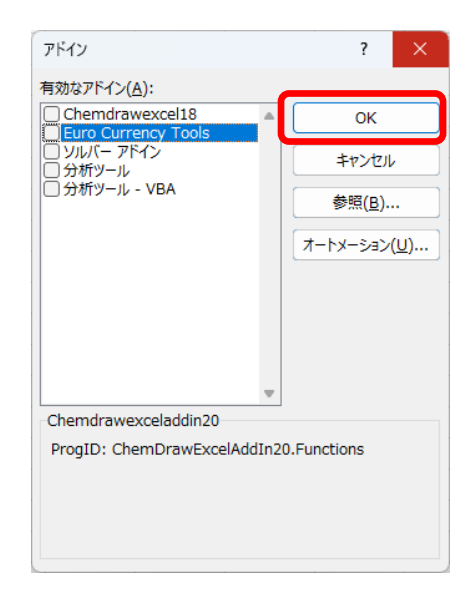

Excel を終了する